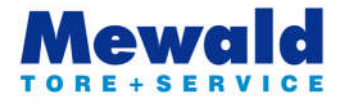

## 1. App-Installation und Registrierung clave

Download und Installation der App "CLAVIS" vom AppStore oder GooglePlay 🚺 AppStore 🕨 🕨 🛱 ٠

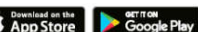

- App starten und anmelden
- Falls noch keine Registrierung erfolgt ist, Registrierung bei "Not yet registered?" starten

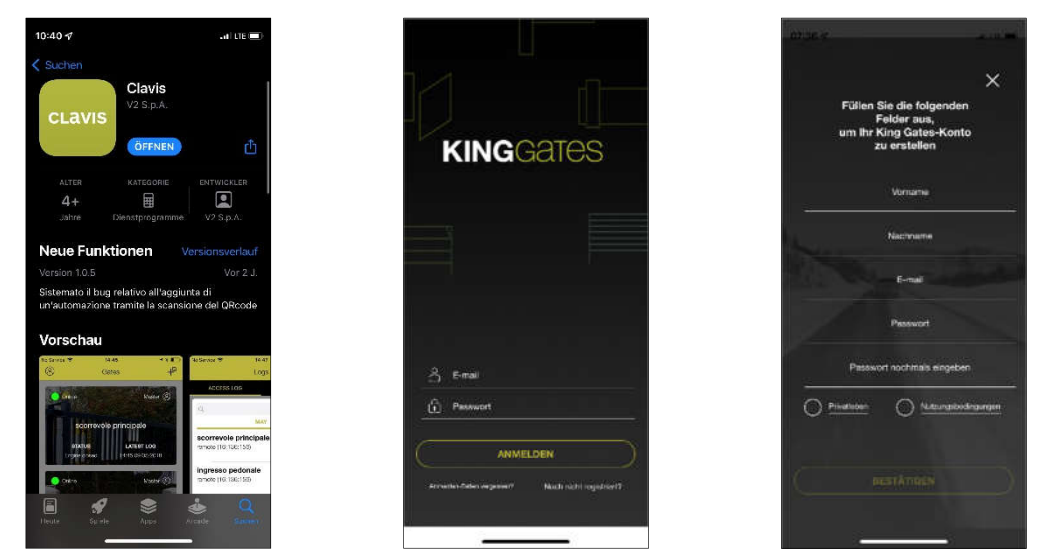

CLAVIS App

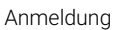

Registrierung

Nach der Registrierung erhalten Sie eine E-Mail bei welcher eine Bestätigung angefordert wird. Bitte Bestätigen Sie die Anforderung damit Ihr Account aktiviert wird.

Vorraussetzungen:

- Heim-WLAN ٠ ohne Zeitbeschränkung der Verbindung in Reichweite der Steuerung StarG824 ausrechende Signalstärke
- Smartphone oder Tablet (iOS oder Android)
- WLAN-Modul für Steuerung StarG824

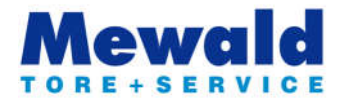

## 2. Hinzufügen einer neuen Anlage

- Starten Sie über das Symbol 📫 und im nächsten Bildschirm 🔛 den Installationsprozess •
- Verbinden Sie sich mit dem WLAN-Modul der Steuerung in dem Sie in den Wi-Fi Einstellungen Ihres Geräts das KING-• NK2... WLAN auswählen (dies kann einige Sekunden dauern)
- Wechseln Sie danach wieder in die CLAVIS-App, nun werden Sie aufgefordert Ihr Heim-WLAN auszuwählen (halten Sie Ihr WLAN-Passwort zur Eingabe bereit)
- Nun werden Sie aufgefordert sich in den Wi-Fi Einstellungen Ihres Geräts wieder mit Ihrem Heim-WLAN zu verbinden, ٠ danach wechseln Sie wieder in die CLAVIS-App in welcher der Installationsprozess beginnt
- Nach Abschluss des Installationsprozesses sind Sie als Administrator hinterlegt, nun können Sie Berechtigungen vergeben und Ihre Anlage aus der Ferne steuern

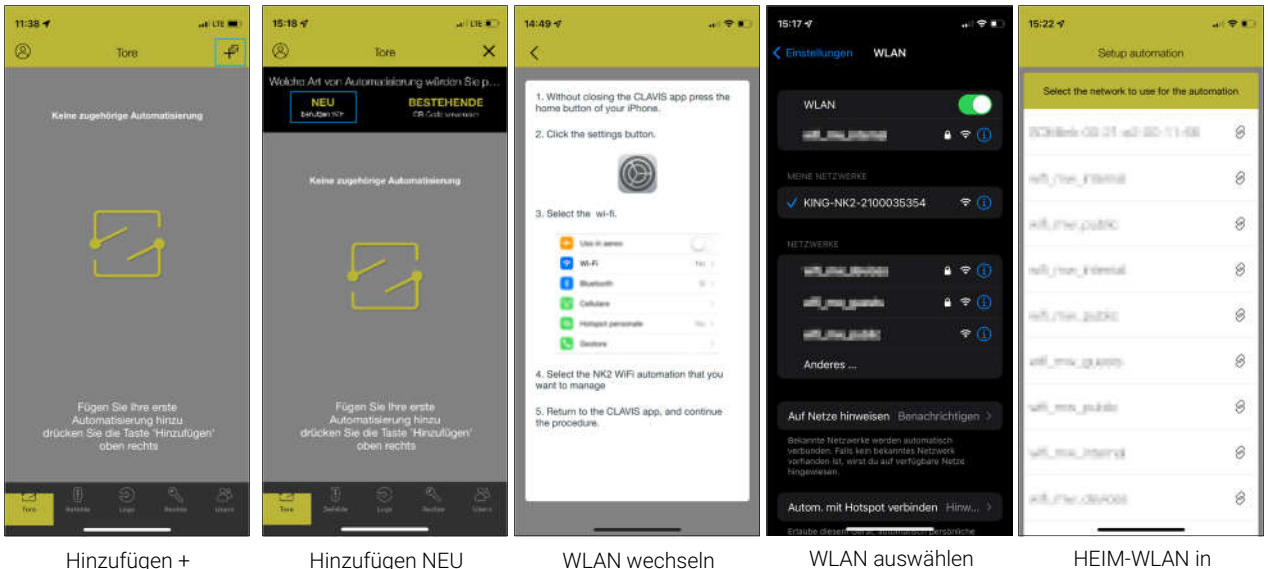

Hinzufügen +

Hinzufügen NEU

WLAN wechseln

HEIM-WLAN in CLAVIS App wählen

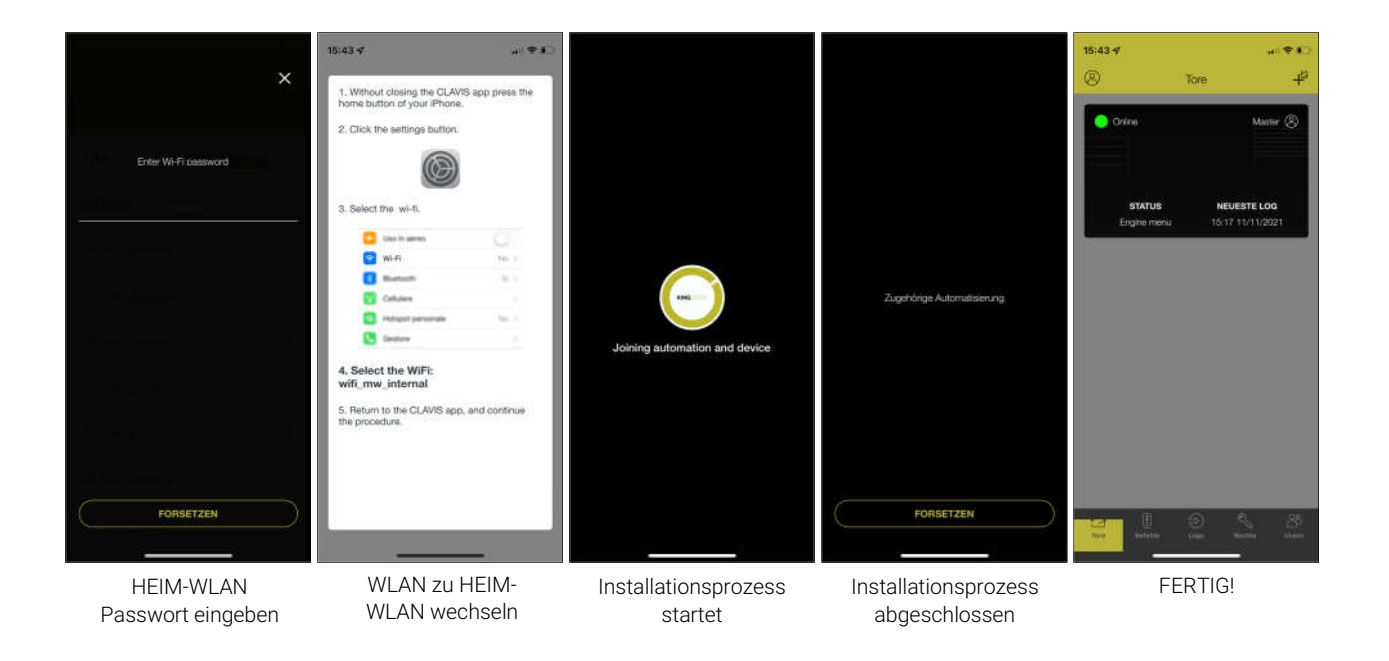